## Installation der Fleet Management Software "Simple Clicks"

#### Schritt 1:

Laden Sie sich die Installationsdatei und Konfigdatei unter folgender Adresse herunter: <u>Simplecklicks</u>

Mit einem Klick auf den folgenden Button können Sie sich die SimpleClicks Installationsdatei herunterladen:

DOWNLOAD INSTALLATIONSDATEI

Mit einem Klick auf den folgenden Button können Sie sich die SimpleClicks Konfigurationsdatei herunterladen:

DOWNLOAD SC-CONFIG

#### Schritt 2:

Geben Sie der heruntergeladenen Datei die Berechtigung sich zu installieren. Rechtsklick **auf** die Datei  $\rightarrow$  Eigenschaften  $\rightarrow$  Allgemein  $\rightarrow$  Zulassen

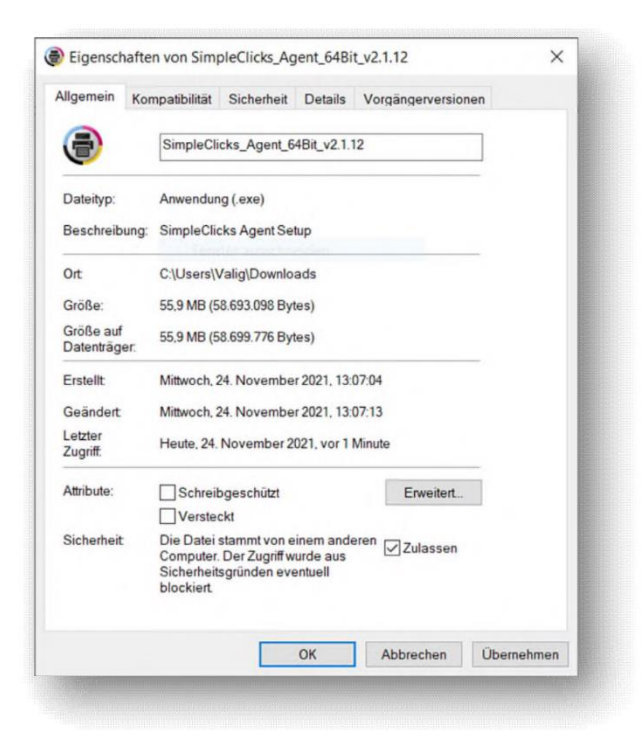

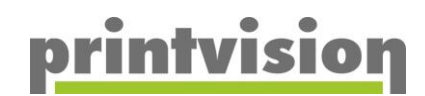

#### Schritt 3:

Führen Sie die Datei aus und klicken Sie sich durch das Setup

| 0        |                                                                                                |
|----------|------------------------------------------------------------------------------------------------|
|          | Willkommen zum SimpleClicks                                                                    |
| <b>K</b> | Agent Setup-Assistenten                                                                        |
| CELIC    | Dieser Assistent wird jetzt SimpleClicks Agent Version 2.1.12 auf Ihrem Computer installieren. |
|          | Sie sollten alle anderen Anwendungen beenden, bevor Sie<br>mit dem Setup fortfahren.           |
| SIN      | "Weiter" zum Fortfahren, "Abbrechen" zum Verlassen.                                            |
|          |                                                                                                |
| NO.      |                                                                                                |
|          |                                                                                                |
|          | Walker > Akkraskan                                                                             |
|          | Weiter > Abbrechen                                                                             |

#### Schritt 4:

Nach Vollendung des Setups, werden die Dienste starten. Dies kann bis zu "**3 min"** dauern. Auf Ihren Desktop wurden nun neue Verknüpfungen hinterlegt:

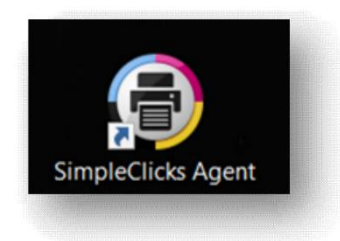

Öffnen Sie mit einem Doppelklick das Programm

Es öffnet sich nun ein Browser- Fenster und Sie sollten folgendes sehen:

|              | SIMPLECLICKS |
|--------------|--------------|
| Händler Nr.: |              |
| Benutzer:    | admin        |
| Passwort:    | •••••        |
| EQUINSOFT    | Login        |

#### Schritt 5:

Melden Sie sich mit folgenden Anmeldedaten an: Benutzername = admin Passwort = simple

Sie landen anschließen auf folgender Seite:

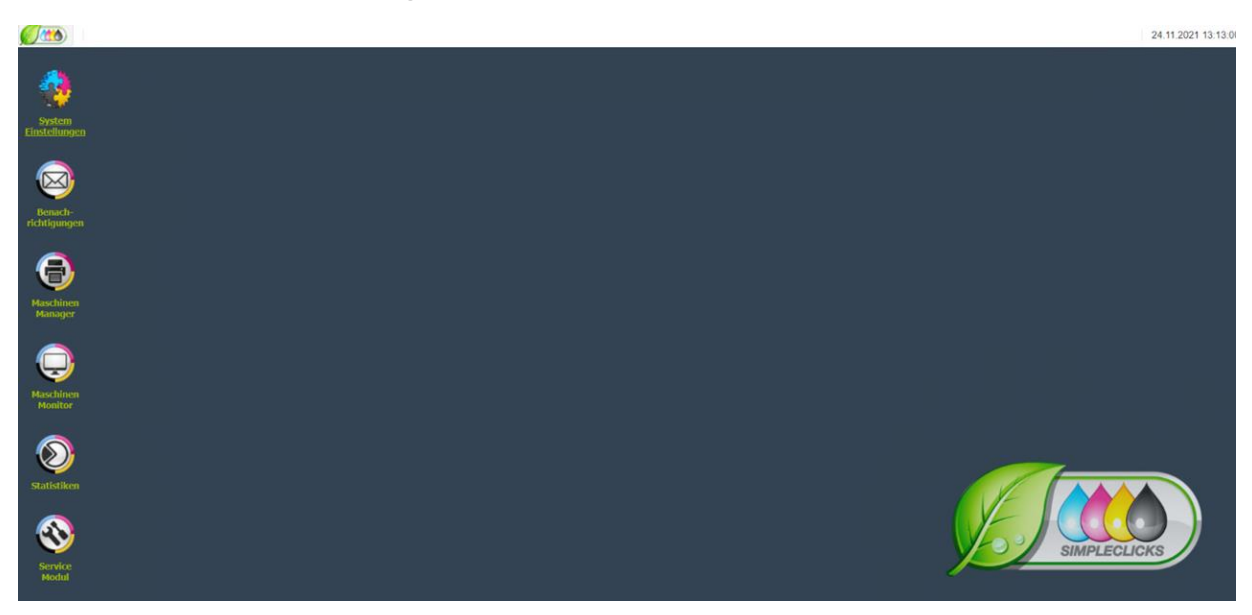

#### Schritt 6:

Öffnen Sie die "System Einstellungen" und wechseln in den Reiter "Agent Einstellungen"

| 🐓 System Einstellungen |                 |                     |  |  |  |  |  |  |  |
|------------------------|-----------------|---------------------|--|--|--|--|--|--|--|
| Registrierung          | Kunde/Standorte | Agent Einstellungen |  |  |  |  |  |  |  |

#### Schritt 7:

Klicken Sie auf das **"Zahnrad"** rechts oben und wählen Sie **"Konfigurationsset importieren"**aus.

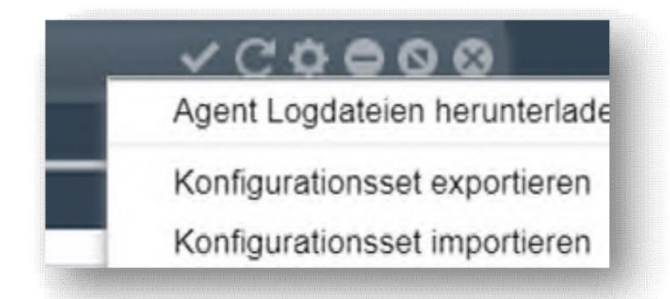

Die hierfür benötigte Datei finden Sie im selben Downloadbereich wie den Installer. Wählen Sie die Konfigurationsdatei aus. SimpleClicks Config - 2019-06-06 -OK

Nun werden alle benötigten Daten, die das Programm zu uns senden lässt, eingetragen.

# <u>printvision</u>

#### Schritt 8:

Wechseln Sie in den Tab: "Kunde/Standorte" und füllen Sie dort bitte folgende Felder aus:

| Registrierung    | Kunde/Standorte | Agent Einstellungen | SNMP Abfragen | Maschinengruppen | Maschinen |  |  |
|------------------|-----------------|---------------------|---------------|------------------|-----------|--|--|
| Kunden Kontakto  | laten           |                     |               |                  |           |  |  |
| Kontakt Details  |                 |                     |               |                  |           |  |  |
| Kundennr.:       | Firma:          |                     |               |                  |           |  |  |
|                  | Muster          | Firma ag            |               |                  |           |  |  |
| Ansprechpartner: |                 |                     |               |                  |           |  |  |
| Frau M.Muster    |                 |                     |               |                  |           |  |  |
| Strasse:         |                 |                     |               |                  |           |  |  |
| musterstr. 9     |                 |                     |               |                  |           |  |  |
| PLZ:             | Stadt:          |                     |               |                  |           |  |  |
| 1234             | Muster          |                     |               |                  |           |  |  |
| Land:            |                 | el                  | Mail:         |                  |           |  |  |
| Deutschland      |                 |                     |               |                  |           |  |  |
| Telefon:         |                 |                     | Telefax:      |                  |           |  |  |
|                  |                 |                     |               |                  |           |  |  |
| Toporobbolung    |                 |                     |               |                  |           |  |  |

Der Rest wird anschließend von unserer Fleet Management Abteilung ausgefüllt.

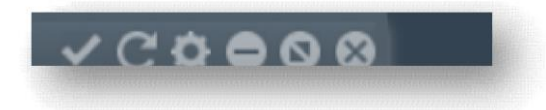

Klicken Sie bitte nach Eingabe Ihrer Daten auf den Haken oben rechts

#### Schritt 9:

Wechseln Sie in den Reiter "Maschinen Suche"

| 👌 System Eins                | tellungen       |                     |                |             |                                                          |                                                                                  |                                                 |
|------------------------------|-----------------|---------------------|----------------|-------------|----------------------------------------------------------|----------------------------------------------------------------------------------|-------------------------------------------------|
| Registrierung                | Kunde/Standorte | Agent Einstellungen | SNMP Abfra     | igen Mas    | chinengrupper                                            | Maschinen Suche                                                                  | Server Synchronisier                            |
| Maschinensuch                | e               |                     |                |             |                                                          |                                                                                  |                                                 |
| IP Bereiche<br>Startadresse: | Endadres        | sse:                |                |             | Scan Ei                                                  | nstellungen<br>e gefundene Maschinen fo                                          | lgender Gruppe zuweiser                         |
| 192.168.1.1                  | 192.168         | .1.254 Neu          | uer IP Bereich | Suche start | en 🗹 bei d                                               | ler Suche IP Bereiche der                                                        | Gruppen einbeziehen                             |
| 192.168.1.1 ->               | 192.168.1.254   |                     |                |             | <ul> <li>Maschir</li> <li>nach</li> <li>autor</li> </ul> | nen die keiner Gruppe zug<br>n LocalAgent Maschinen s<br>matisch nach neuen Masc | ewiesen werden können<br>uchen<br>chinen suchen |

Tragen Sie hier den IP-Adressbereich der Drucker ein und klicken Sie auf "Suche Starten"

#### Schritt 10:

Wechseln Sie in den Tab **"Server Synchronisierung"** klicken Sie hier auf **"erneut vollständig synchronisieren"** 

#### Schritt 11:

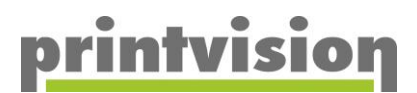

Nach erfolgreicher Einspielung werden die Standardgemäßen Zugangsdaten abgeändert. Die neuen linformationen können Sie jederzeit unter folgenden Link beantragen: <u>https://forms.office.com/e/69fttjjBDm</u> . Sie können jederzeit das Passwort unter: **"4 Tintentropfen oben links -> Passwort ändern"** abändern.

#### Fertig

## Wichtige Informationen

#### 1. Ports

Folgende Ports werden zur Kommunikation benötigt:

Outbound: 443 -> printvision.simpleclicks.de

Intern: 161 (oder spezielle SNMP-Daten) Server/Client <-> Geräte.

Der Port und die Community zur Änderung der SNMP-Abfrage kann jederzeit unter "Systemeinstellungen -> SNMP-Abfrage" eingestellt werden.

| 👙 System Einstellungen (Agent: 5 | 39eeddd-d320-4fcc-8e3b-7 | aff316bcbd2)  |                       |        |                 |                |                     |     |               |      | C\$€ |
|----------------------------------|--------------------------|---------------|-----------------------|--------|-----------------|----------------|---------------------|-----|---------------|------|------|
| Registrierung Kunde/Standorte    | e Agent Einstellungen    | SNMP Abfrag   | gen Maschinengru      | ippen  | Maschinen Suche | e Server Sync  | hronisierung ThinAg |     |               |      |      |
| SNMP                             |                          |               |                       |        |                 |                |                     |     |               |      | 0    |
| SNMP Konfigurationen             |                          |               | Konfigurationsdetails |        |                 |                |                     |     |               |      |      |
| Konfigurationsname:              |                          |               | Konfigurationsname:   | Simple | Clicks standard |                |                     |     |               |      |      |
|                                  | Neue K                   | Configuration | SNMP Version:         | V2c_V1 | ~               | SNMP Port:     | 161                 | \$  | SNMP Timeout: | 5000 | \$   |
| SimpleClicks standard            |                          | ٢             | Lese Community:       | public |                 |                | Schreib Communi     | ty: | private       |      |      |
|                                  |                          |               | - SNMP V3 Einstellur  | ngen   |                 |                |                     |     |               |      |      |
|                                  |                          |               | Benutzername:         |        |                 | Kontext:       |                     |     | Kontext Id:   |      |      |
|                                  |                          |               | Auth Protokoll:       | OFF    | ~               | Auth Passwort: |                     |     |               |      |      |
|                                  |                          |               | Priv Protokoll:       | OFF    | -               | Priv Passwort: |                     |     |               |      |      |
|                                  |                          |               |                       |        |                 |                |                     |     |               |      |      |

### 2. Öffnen des Webinterfaces

Durch Erzwingen der https Weiterleitung, kann es vorkommen, dass das Webinterface sich nicht öffnen lässt.

Hierfür muss in der Adresszeile das s des https entfernt werden.

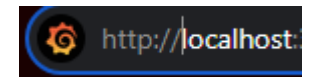

Sollte dennoch eine https Verbindung erwünscht sein, kann diese unter: **"System Einstellungen -> Agenteinstellungen**" angepasst werden.

| System Einstellungen (Agent: 539eeddd-d320-4fcc-8e3b-7aff316bcbd2) |            |              |                 |       |              |  |  |  |  |
|--------------------------------------------------------------------|------------|--------------|-----------------|-------|--------------|--|--|--|--|
| Registrierung                                                      | Kunde/Sta  | indorte      | Agent Einstellu | Ingen | SNMP Abfrage |  |  |  |  |
| Agent Network                                                      |            |              |                 |       |              |  |  |  |  |
| - GUI Backend Ein                                                  | stellungen |              |                 |       |              |  |  |  |  |
| HTTP aktiviert:                                                    |            |              | HTTP Port:      | 80    | \$           |  |  |  |  |
| HTTPS aktiviert:                                                   |            |              | HTTPS Port:     | 44    | 3 🌲          |  |  |  |  |
| Agent Daemon a                                                     | ktiviert:  | $\checkmark$ |                 |       |              |  |  |  |  |
| Agentname:                                                         |            | Simp         | leClicks Agent  |       |              |  |  |  |  |